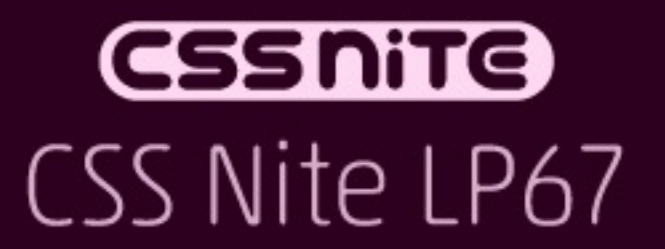

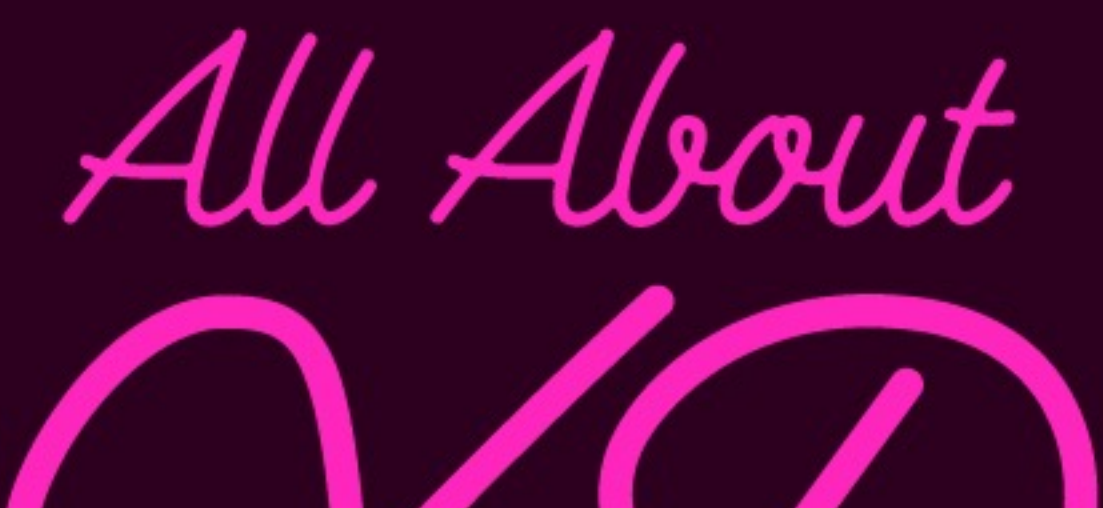

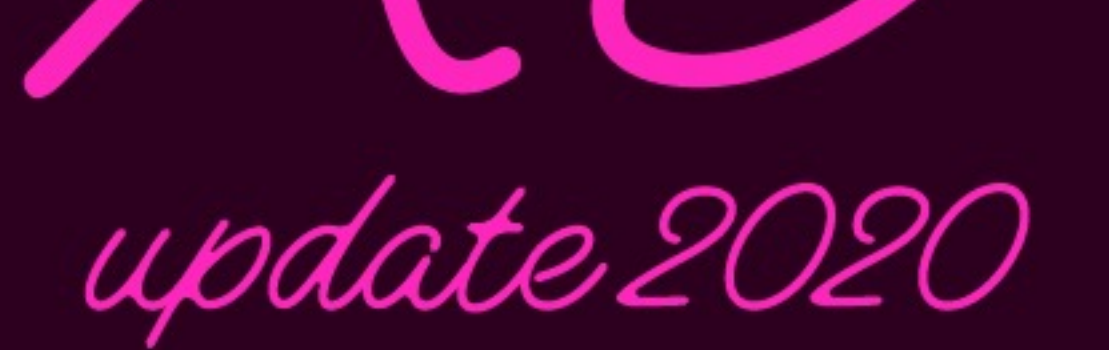

2020.2.8

## プラグインとカスタマイズで作ろう! 自分だけの最速XD

したたか企画

### したたか企画 https://sttk3.com

理科・社会教材などでイラストを描く Illustratorのスクリプトを公開 XDのプラグインを公開

### 公開中のXDプラグイン

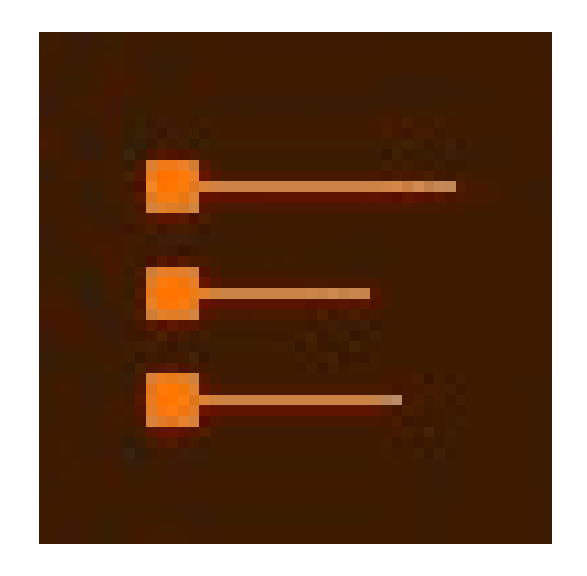

Split Rows

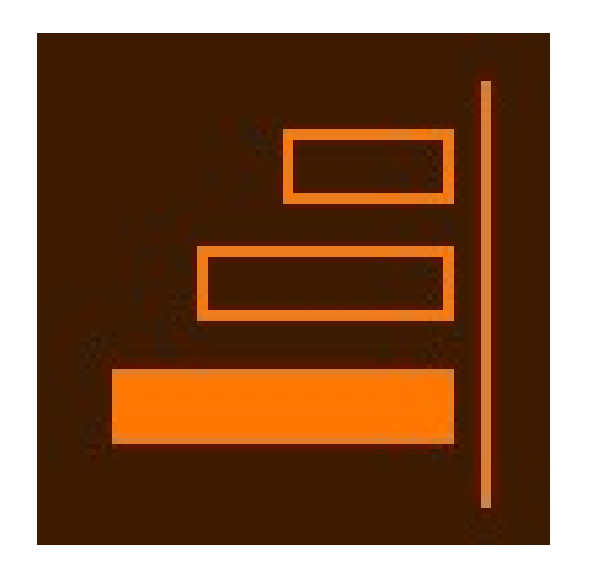

Singari

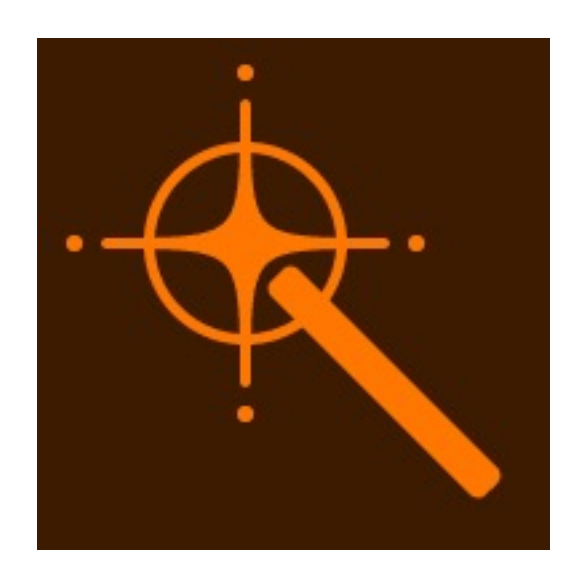

SelectMenu

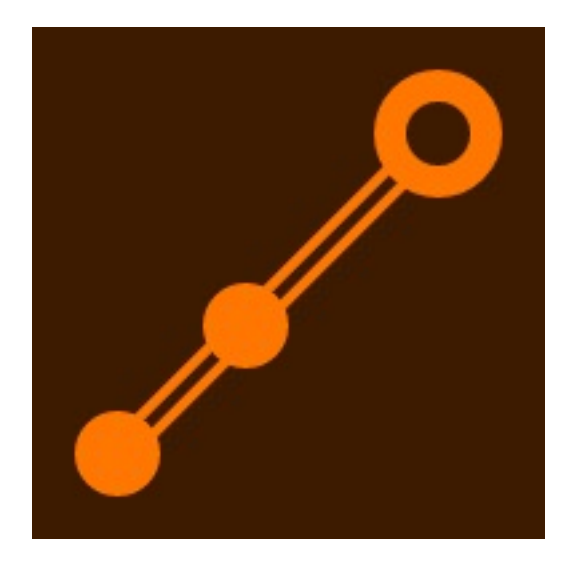

### GradientAngle

## ショートカット割り当て macOS環境設定

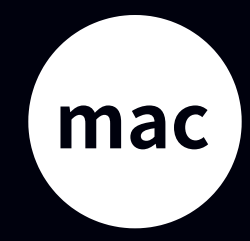

## したたか企画サイトにまとまっています。 【まとめ】 プラグインとカスタマイズで作ろう! 自分だけの最速XD(1)

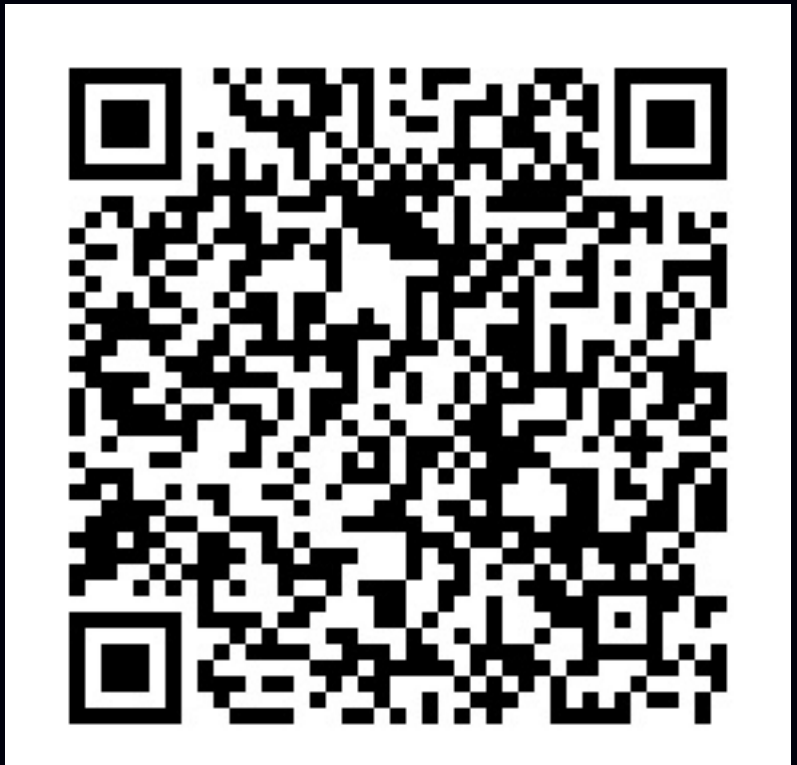

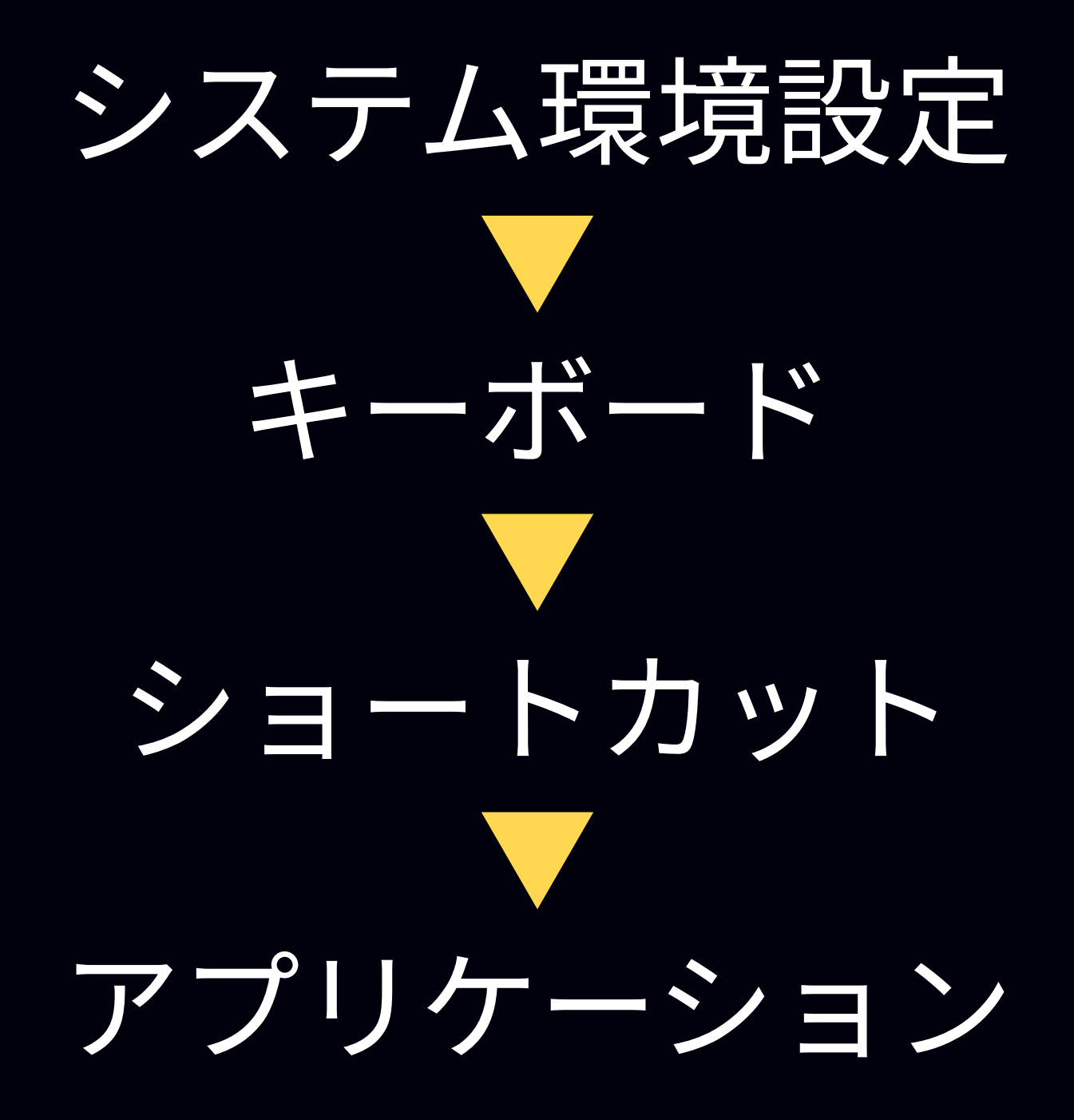

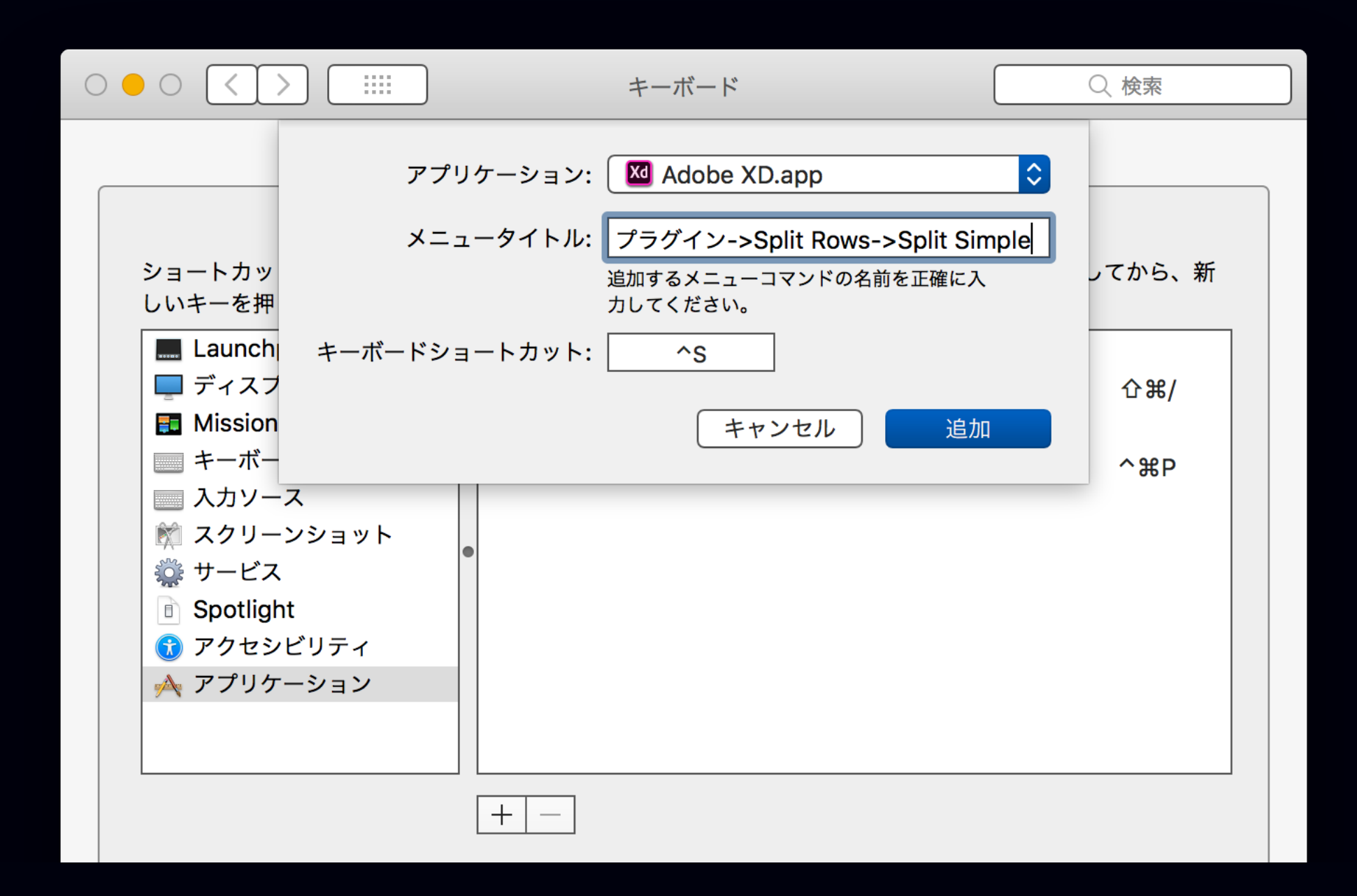

### メニュー階層は->でつなぐ

### プラグイン->プラグイン名->サブメニュー

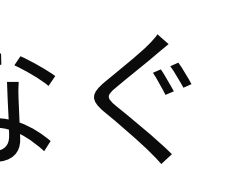

### メニュー階層は->でつなぐ

## プラグイン->Split Rows->Split Simple

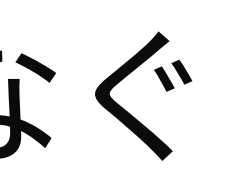

プラグイン以外のメニューでもOK

# オブジェクト->ピクセルグリッドに整合

オブジェクト->整列->左揃え

### Windowsはどうするの?

## ショートカット割り当て XDプラグイン設定

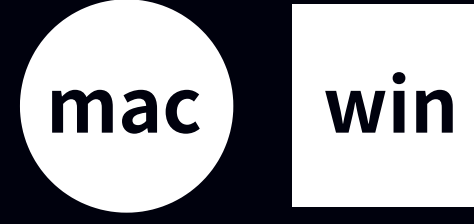

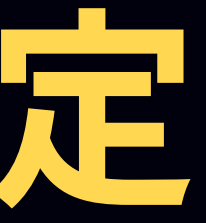

# XDプラグインはただのフォルダとテキスト 簡単に編集できる

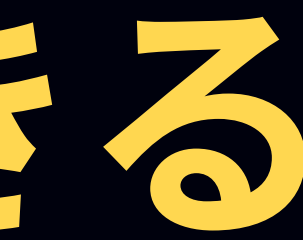

XDプラグイン(フォルダ)

### ←メニュー・ショートカットなどを設定 manifest.json (テキスト)

main.js

←プログラム本体(テキスト)

その他画像など ←アイコンや補助プログラム

# 編集してみよう manifest.json

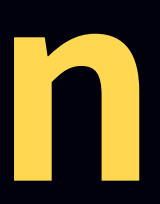

プラグインフォルダを開く

# プラグイン 開発版 開発フォルダーを表示

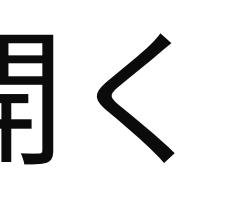

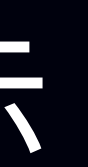

## pluginsの中に個々のプラグインがある

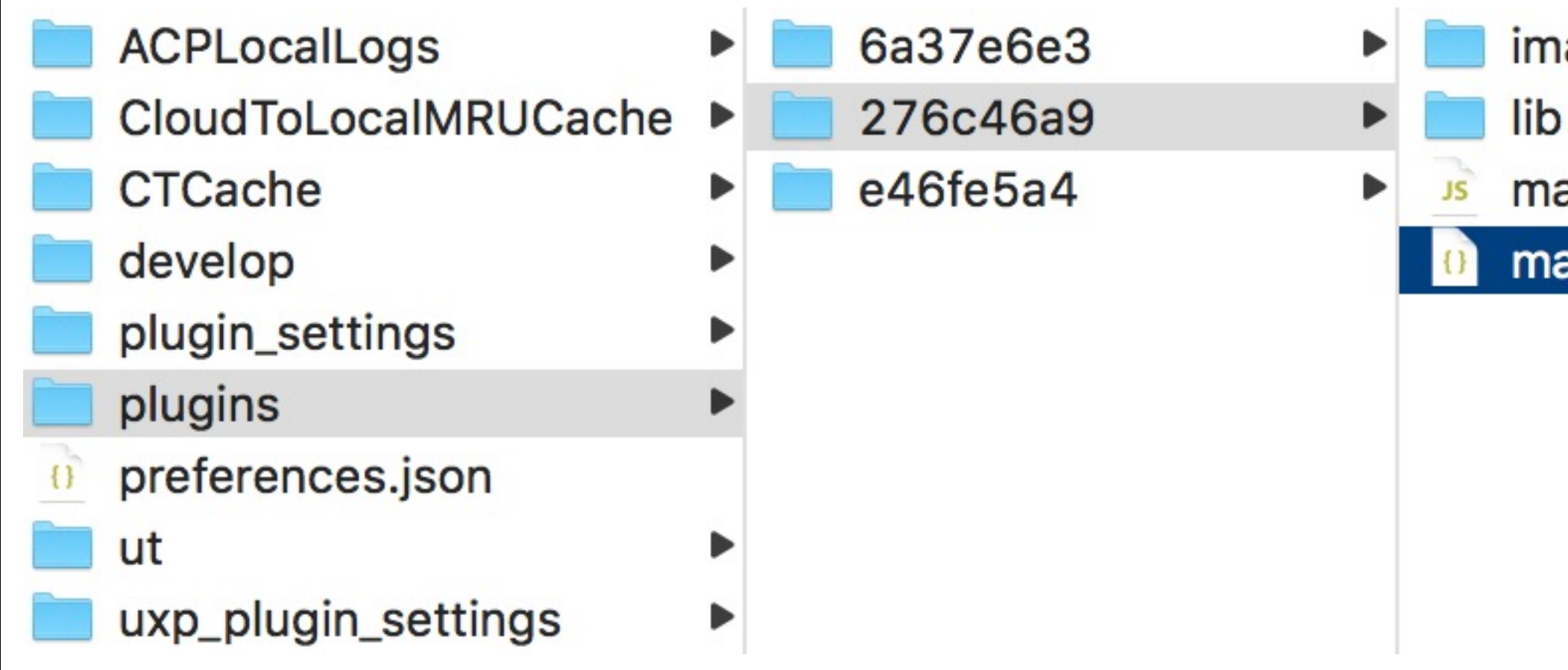

images main.js

manifest.json

## manifest.jsonのuiEntryPoints辺り

## "type": "menu", "label": "対象のメニュー名", "commandId": "associatedFunction"

## shortcut項目を追加

## "type": "menu", "label": "対象のメニュー名",

## "commandId": "associatedFunction"

## shortcut項目を追加

## "type": "menu", "label": "対象のメニュー名", "shortcut": {"win": "Ctrl+Shift+Alt+A"}, "commandId": "associatedFunction"

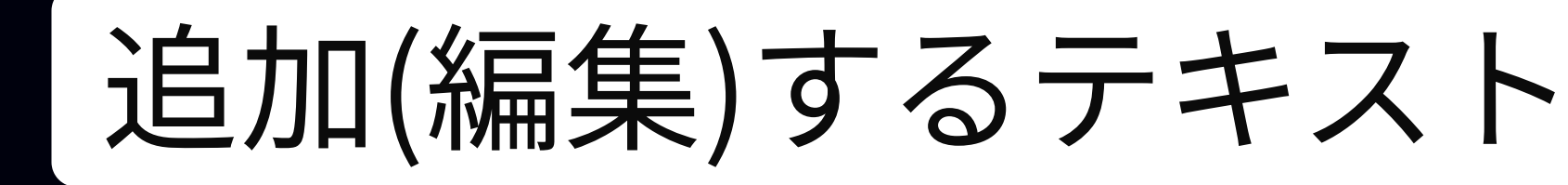

## シフト オルト 修飾キー コントロール(必須) "shortcut": {"win": "Ctrl+Shift+Alt+A"}, 英字または数字キー(必須)

矢印やF1など今は不可

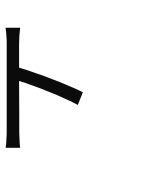

## winとmac用両方入れるパターン

## "shortcut": { "win": "Ctrl+Shift+Alt+A", "mac": "Cmd+Ctrl+Shift+Alt+A"

},

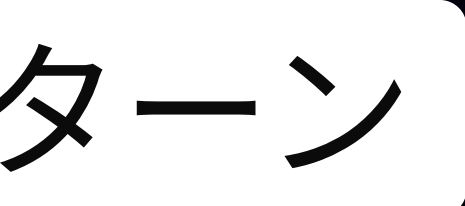

### 保存してAdobe XDを再起動 developフォルダなら再読み込みだけ

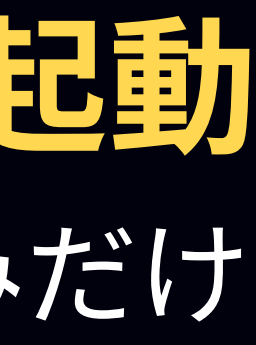

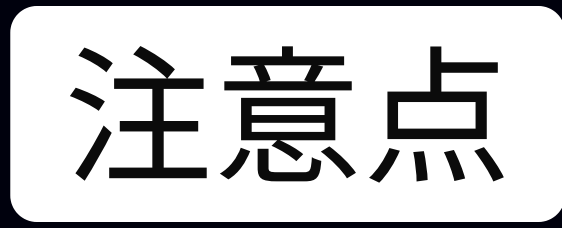

## 

### 使ってみよう 自動化アプリケーション win mac

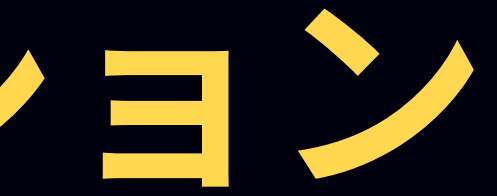

おすすめツール

•

•

• • • •

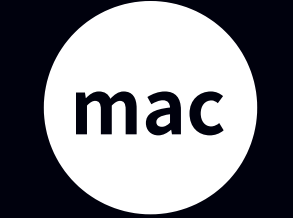

## Keyboard Maestro Automator

## AutoHotKey UiPath

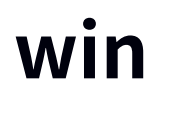

## 自動化アプリケーション Keyboard Maestro

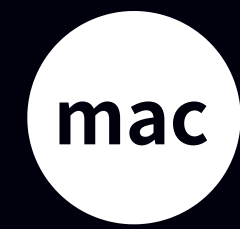

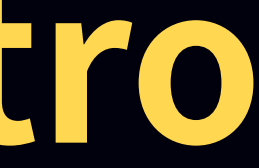

何ができる?

## 任意のきっかけ(トリガー)で 指定した動作(アクション)を実行

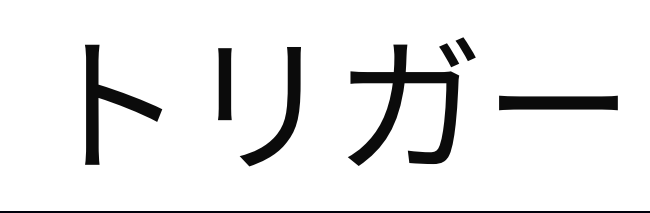

### ショートカットで発動 マウスボタンで発動 ウインドウ切替時に発動

ーキーを押す クリックする

アクション

人二ユーを選択する - コピー/ペーストする ープログラムを実行する

## XDプラグインは メニュー選択・ショートカット 経由で実行可能

例 テキストをペーストして行ごとに分割

## コペースト 2 メニュー "Split Simple" を選択

### Cut Copy Paste

Triggered by any of the following (when Adobe XD is at front):

C C C This hot key:

ି ፝₩V ∽ ≎ is pressed

 $\bigcirc$  Or by script.

Or via the web server but all remote access is disabled.

Will execute the following actions:

| Paste                                               |      |
|-----------------------------------------------------|------|
| ▼ 📃 Select "Split Simple" in the Menu "プラグイン" in XD |      |
| Select menu in 🗘 XD                                 | Menu |
| Menu Title プラグイン                                    |      |
| C Submenu Split Rows                                |      |
| Menu Item Split Simple                              |      |
| New Action                                          |      |

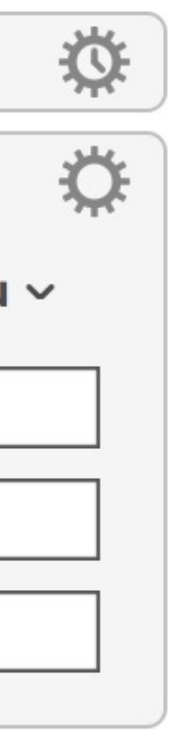

**例** アセットのカラーをキーで適用

## <u>1 アセットパネルのスクリーンショット</u> 画像を探してクリック

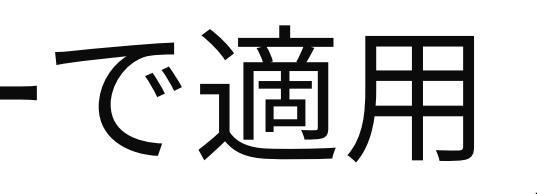

Will execute the following actions:

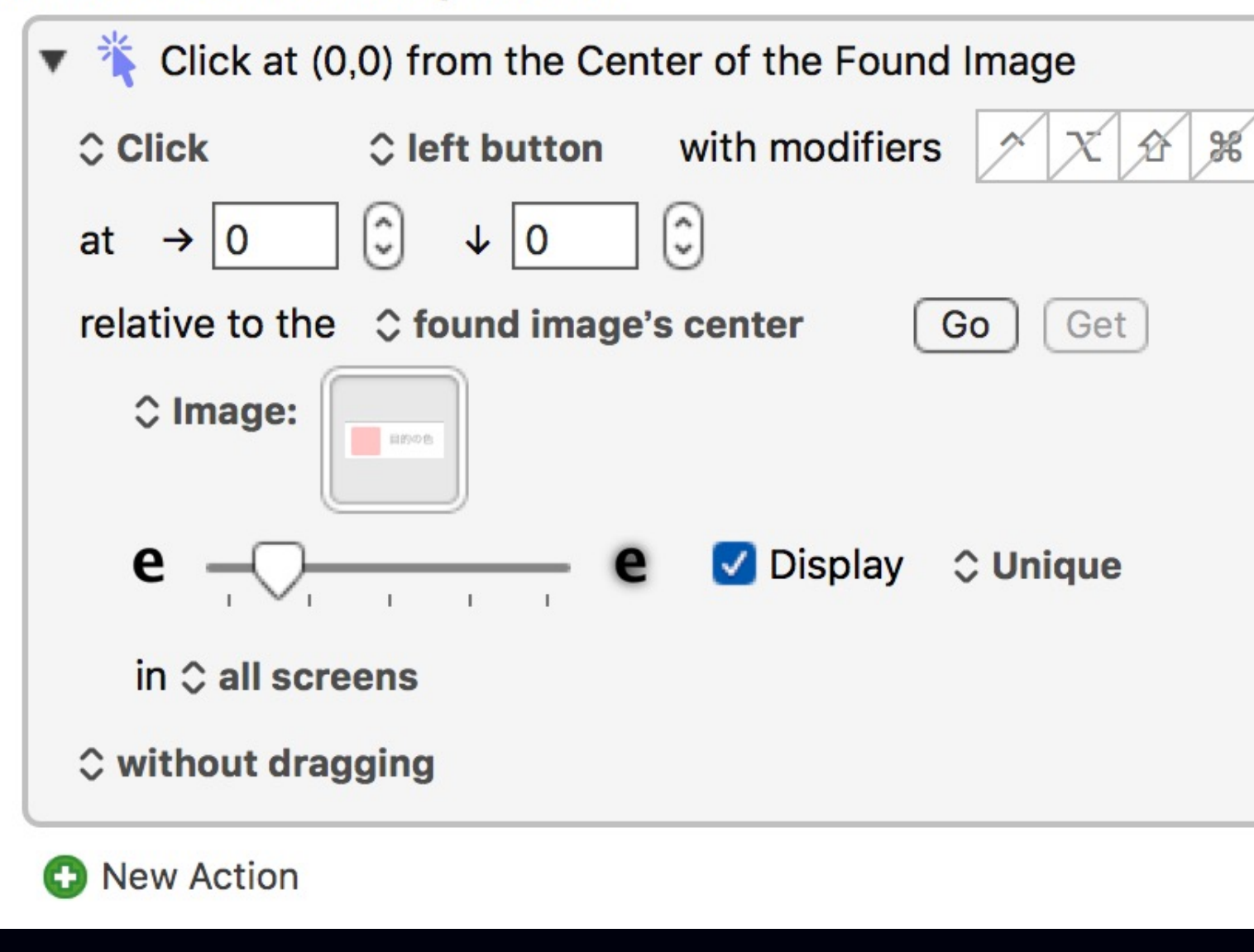

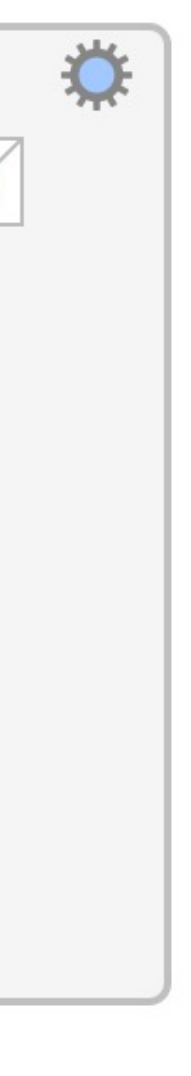

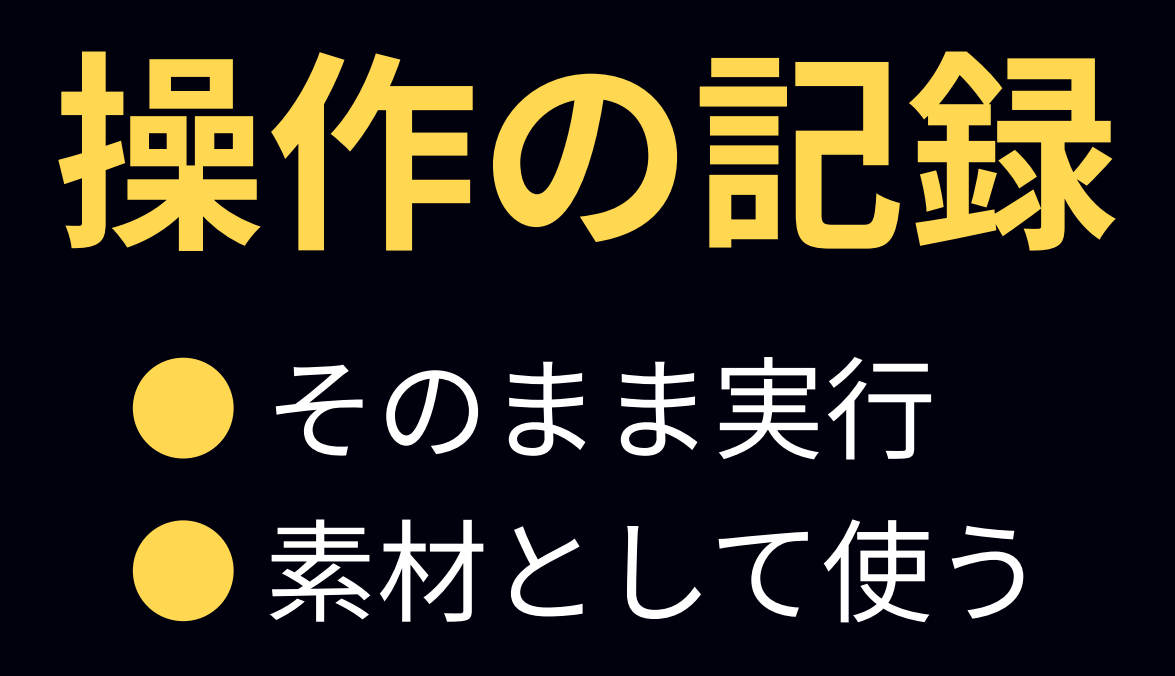

## 記録は Automator・UiPath がおすすめ

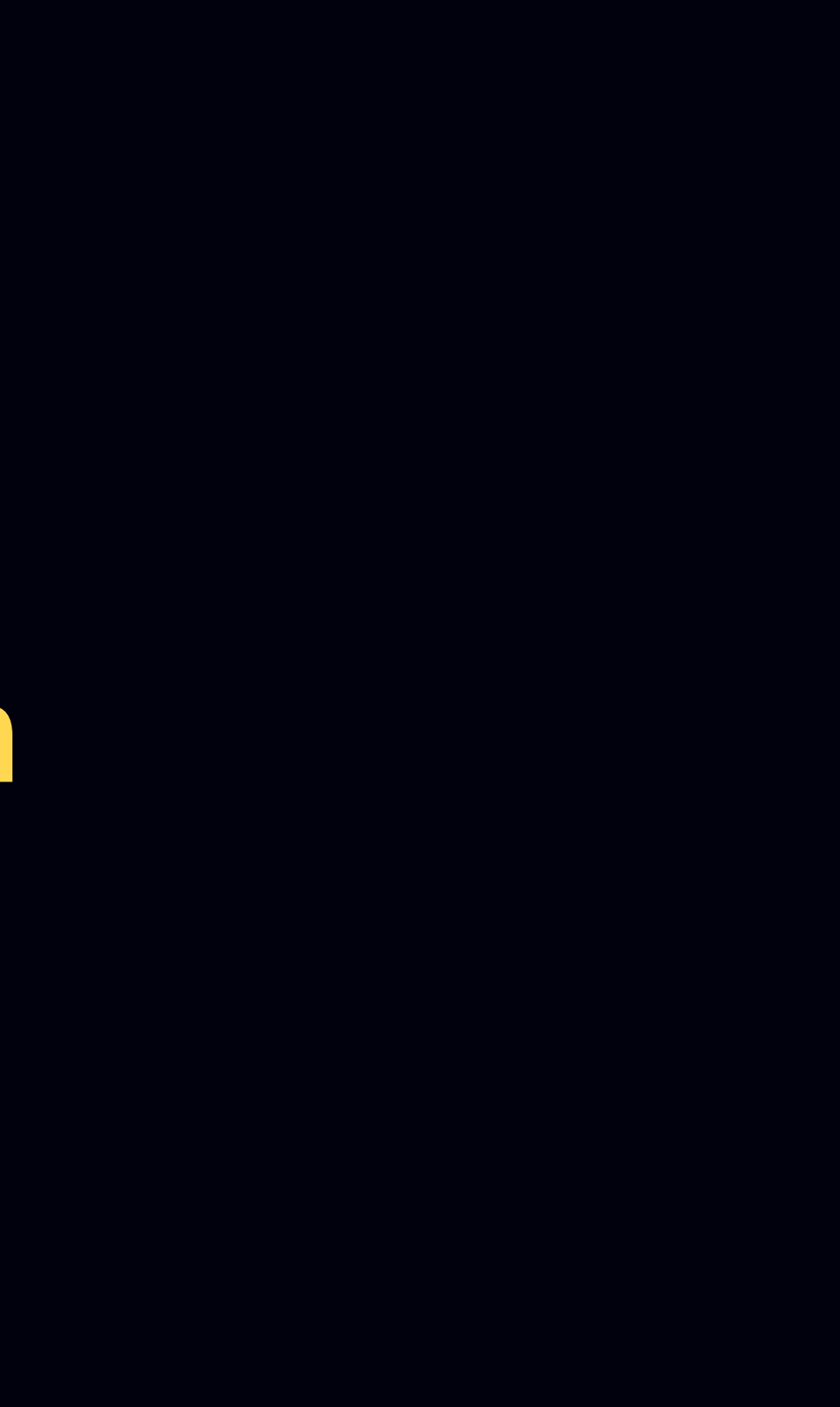

例 プロトタイプモードに切り替え

## 1 Automatorでプロトタイプを押す動作を 記録しAppleScript化 2 AppleScriptを実行

on run <del>{input, parameters}</del> 消す -- "プロトタイプ"ボタンをクリックします。 delay 1.517735 消す set timeoutSeconds to 2.0 set uiScript to "click UI Element 2 of group... my doWithTimeout(uiScript, timeoutSeconds) return input 消す end run

```
    Execute AppleScript

 ♦ Execute text script ♦ ignore results
  on run
       -- "プロトタイプ"ボタンをクリックします
       set timeoutSeconds to 2.0
       set uiScript to "click UI Element 2 of group 2 of tool bar 1 of window 1
   of application process \"XD\""
       my doWithTimeout(uiScript, timeoutSeconds)
   end run
   on doWithTimeout(uiScript, timeoutSeconds)
       set endDate to (current date) + timeoutSeconds
       repeat
           try
               run script "tell application \"System Events\"
   " & uiScript & "
   end tell"
               exit repeat
           on error errorMessage
               if ((current date) > endDate) then
                    error "Can not " & uiScript
               end if
           end try
       end repeat
   end doWithTimeout
```

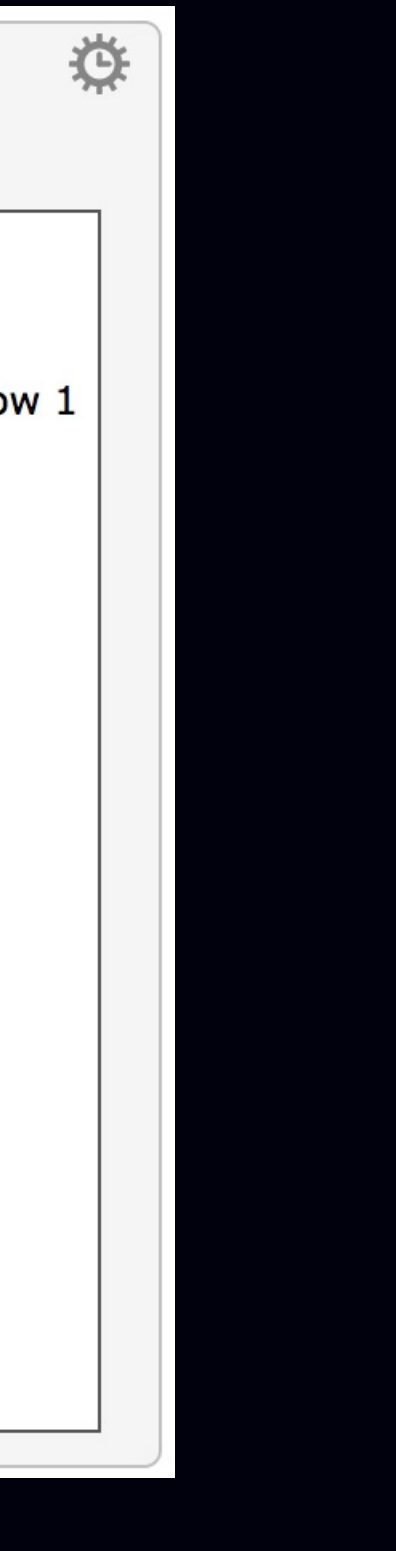

## XDプラグインに自動化アプリ用 長 し を 用 意 し て お く

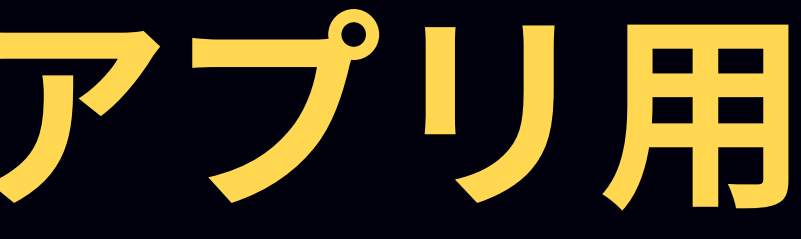

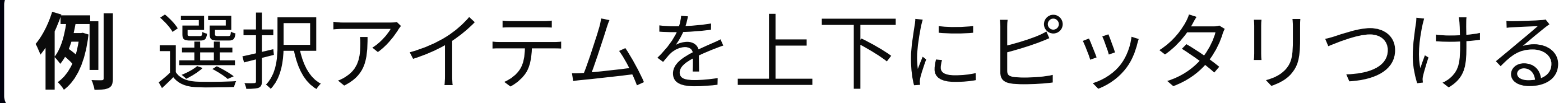

## ① プラグインSingariの設定ファイルを上書き 2 メニュー "Distribute Vertical Space" を選択

## plugin\_setting内にプラグインの設定ファイル

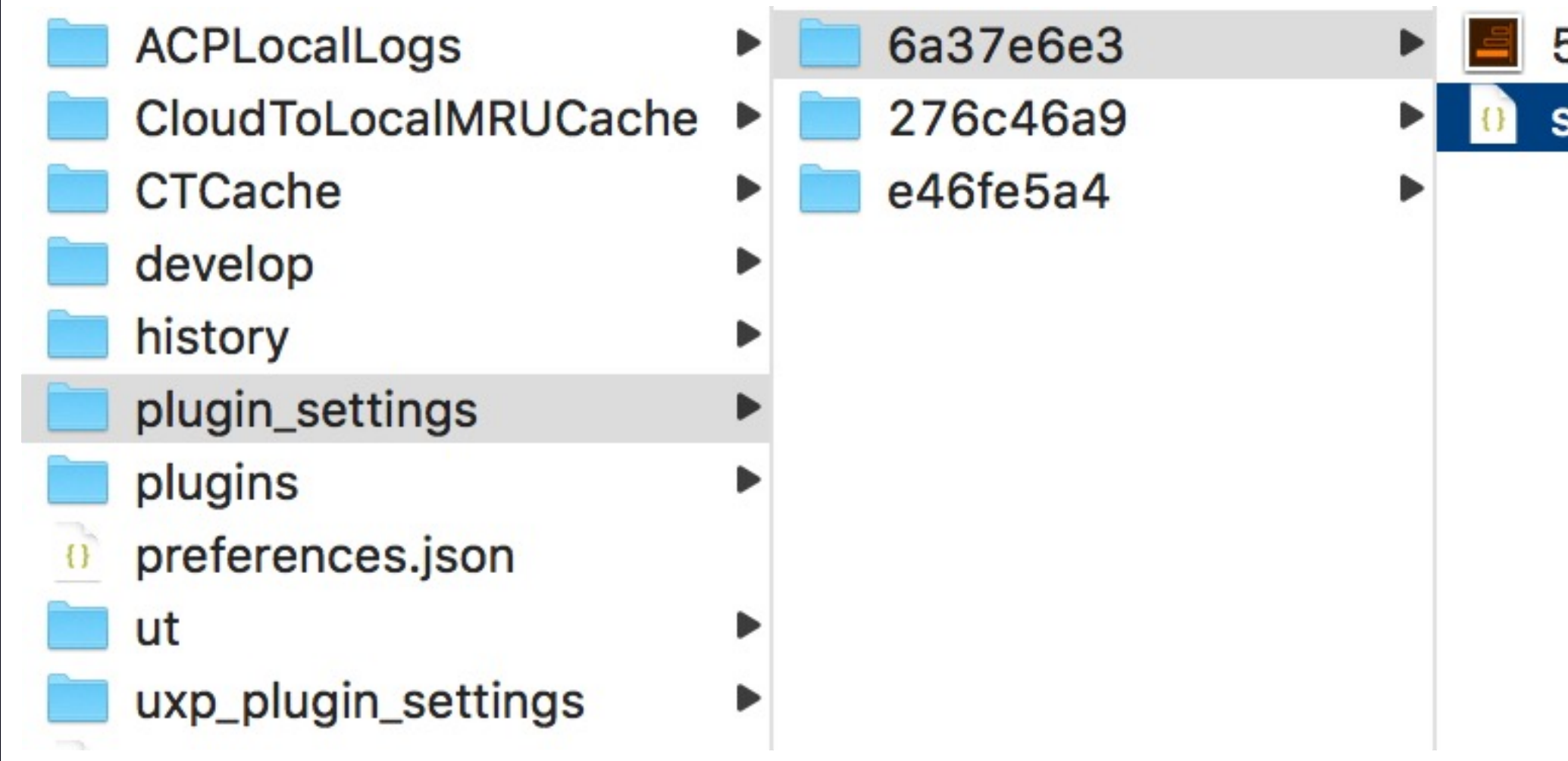

### 59145c4...6a46.png settings.json

| Write Text to File                                                  | *      |
|---------------------------------------------------------------------|--------|
| Write Text                                                          |        |
| {"distributeOffset": 0}                                             | ~      |
| to file ~/Library/Application Support/Adobe/Adobe XD/plugin_setting |        |
| with format <pre>\$\$ plain text</pre> and encoding\$\$ UTF-8       |        |
| ▼ 📃 Select "Distribute Vertical Space" in the Menu "プラグイン" in XD    | ¢      |
| Select menu in 🗘 XD                                                 | Menu ~ |
| Menu Title プラグイン                                                    |        |
| G Submenu Singari                                                   |        |
| Menu Item Distribute Vertical Space                                 |        |
|                                                                     |        |

## 1つひとつの効果は大したことない それでも…

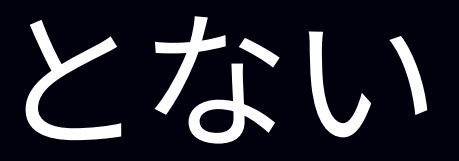

## かかる時間やストレスをなくせば 思考の速さへ

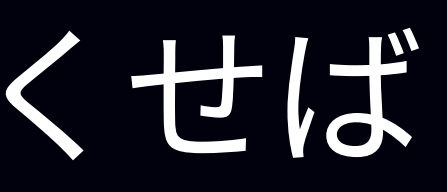

## プラグインとカスタマイズで作ろう! 自分だけの最速XD

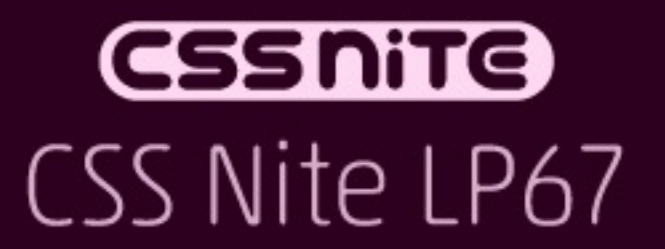

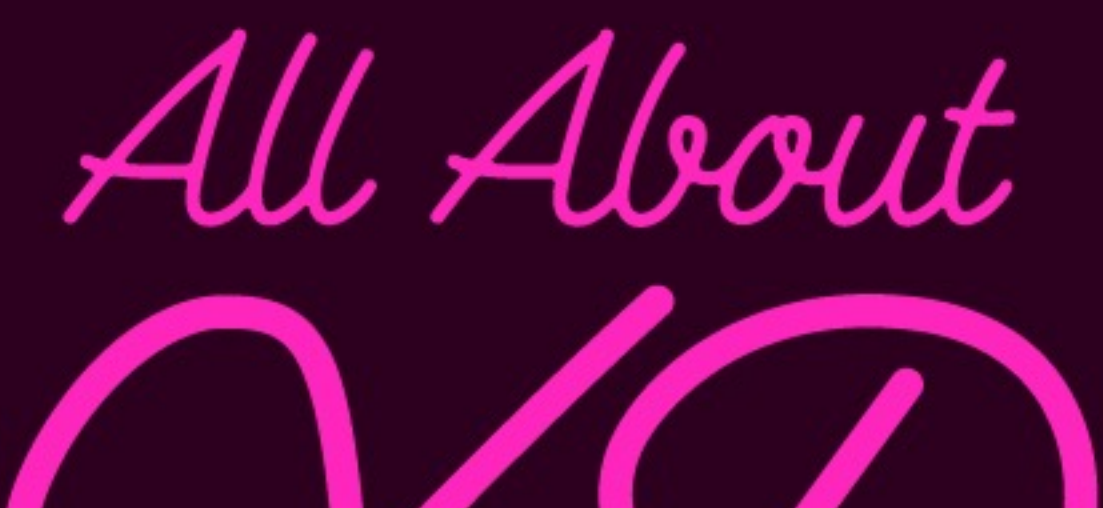

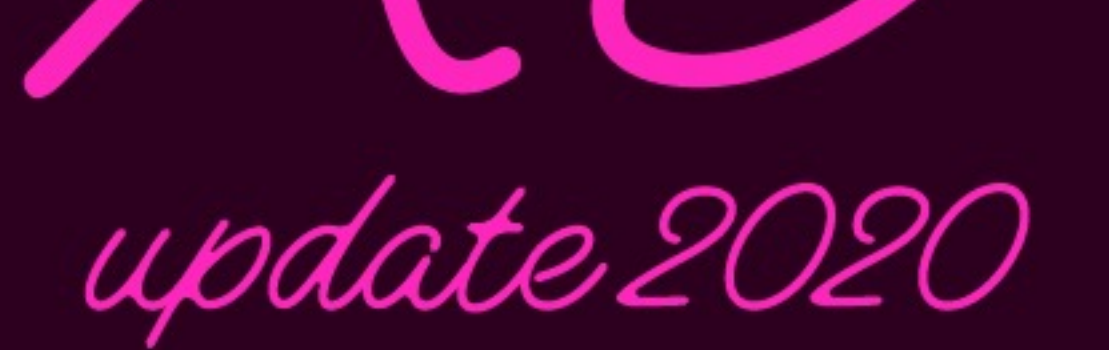

2020.2.8